## As to the manor

## The owner of the castle NPC Chamberlain (next to the throne), it must first insert (Deposit) a certain amount of Aden into the lattice bank. For NPC Chamberlain give Manage castle vault.

ATTENTION ... editing is possible only between 20:15 and 05:15 h..

| - T | Chat                                                                                                    | ~ )      |                                                                                                    |
|-----|----------------------------------------------------------------------------------------------------|----------|----------------------------------------------------------------------------------------------------|
| 2   | Chat                                                                                                    | _(       | Chat ×                                                                                                    |
|     | Greetings, my lord. How may I serve you today?                                                                                                    | Ŧ        | [Castle Vault Management] 💽                                                                                                    |
|     | Receive report.                                                                                                    |          | There is currently 0 Adena in the castle vault.                                                                                                    |
|     | Adjust tax rate and confirm                                                                                                    |          | Please enter the amount you wish to withdraw or                                                                                                    |
|     | <u>Manage castle vault.</u>                                                                                                    |          |                                                                                                    |
|     | Manage castle functions.                                                                                                    |          | Amount Adena                                                                                                    |
|     | Use castle functions,                                                                                                    |          | Withdraw                                                                                                    |
|     | View Castle siege information.                                                                                                    |          | Deposit                                                                                                    |
|     | View Territory War information.                                                                                                    |          | Cancel                                                                                                    |
|     | Manage Manor.                                                                                                    |          | Canter                                                                                                    |
|     | Items                                                                                                    |          |                                                                                                    |
| 08  | Quest                                                                                                    |          | Standentes                                                                                                    |
| 0   |                                                                                                    | <b>T</b> |                                                                                                    |
|     |                                                                                                    |          |                                                                                                    |
| 1   |                                                                                                    |          |                                                                                                    |
|     | Chat                                                                                                    | ×        | Chat ×                                                                                                    |
| Ŷ   | Chat<br>[Castle Vault Management]                                                                                                    | ×        | Chat ×<br>[Castle Vault Management] •                                                                                                    |
| \$  | Chat<br>[Castle Vault Management]<br>There is currently 0 Adena in the castle vault.                                                                                                    | ×        | Chat ×<br>[Castle Vault Management] •<br>There is currently 100,000,000 Adena in the castle<br>vault.                                                                                  |
| \$  | Chat<br>[Castle Vault Management]<br>There is currently 0 Adena in the castle vault.<br>Please enter the amount you wish to withdraw of<br>deposit.                                      | × (<br>• | Chat ×<br>[Castle Vault Management] •<br>There is currently 100,000,000 Adena in the castle<br>vault.<br>Please enter the amount you wish to withdraw or<br>deposit.                   |
| 3   | Chat [Castle Vault Management] There is currently 0 Adena in the castle vault. Please enter the amount you wish to withdraw of deposit. Amount 100,000,000 Adena                         | × (<br>• | Chat<br>[Castle Vault Management]<br>There is currently 100,000,000 Adena in the castle vault.<br>Please enter the amount you wish to withdraw or deposit.<br>Amount Adena             |
|     | Chat [Castle Vault Management] There is currently 0 Adena in the castle vault. Please enter the amount you wish to withdraw of deposit. Amount 100,000,000 Adena Withdraw Deposit Cancel | × (<br>T | Chat [Castle Vault Management] There is currently 100,000,000 Adena in the castle vault. Please enter the amount you wish to withdraw or deposit. Amount Adena Withdraw Deposit Cancel |

The recommended amount is more than 3 days. Thus, if the cost of the manor are 10,000,000 daily Aden, then insert into lattice bank at least 30,000,000 Aden.

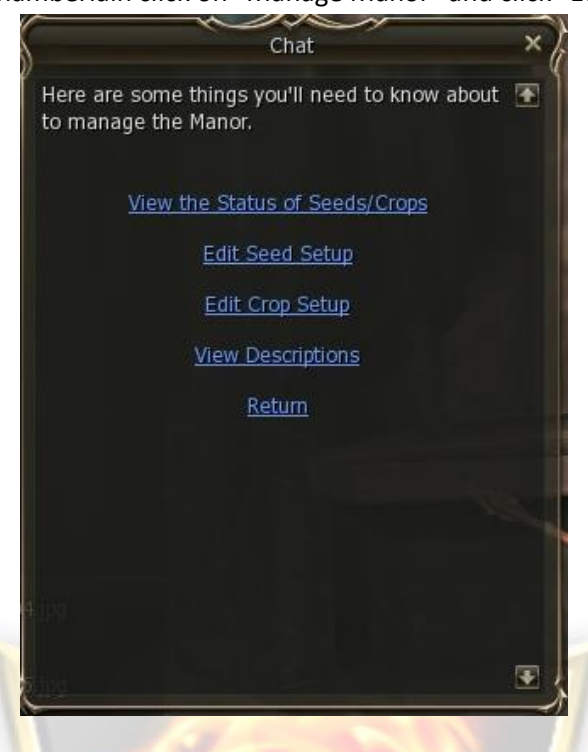

After the NPC Chamberlain click on "Manage Manor" and click "Edit Seed Setup".

The procedure is the same for all seed. Mark item called Seed, click on Edit Sales, then fill in the table and put Confirm (Sale Next Limit is the maximum amount possible offer for sale). Bottom right (next purchase) to see how Aden will be earning if they sell all the Seed. After completing all the required settings Seed confirm with Confirm (bottom right)

KD

|                              | Seed on Sale |             |            |            |   |
|------------------------------|--------------|-------------|------------|------------|---|
|                              |              |             |            |            |   |
| Seed Name                    | Today Sales  | Today Price | Next Sales | Next Price |   |
| Seed: Great Coba             | 0            | 0           | 0          | 0          | E |
| Seed: Sea Coba               | 0            | 0           | 0          | 0          |   |
| Seed: Red Coba               | 0            | 0           | 0          | 0          |   |
| Seed: Desert Coba            | 0            | 0           | 0          | 0          |   |
| Seed: Twin Coba              | 0            | 0           | 0          | 0          |   |
| Seed: Blue Coba              | 0            | 0           | 0          | 0          |   |
| Seed: Golden Coba            | 0            | 0           | 0          | 0          |   |
| Seed: Desert Codran          | 0            | 0           | 0          | 0          |   |
| Seed: Alternative Great Coba | 0            | 0           | 0          | 0          |   |
| Seed: Alternative Sea Coba   | 0            | 0           | 0          | 0          | 8 |
|                              |              | Next Purc   | hase 🤌     |            | ( |

|                                                             | Seed             | l on Sale | Chamber<br>O Alfred | lain       |
|-------------------------------------------------------------|------------------|-----------|---------------------|------------|
| Seed Name<br>Seed: Great Coba                               | Seed             | I on Sale | × ext Sales         | Next Price |
| Seed: Sea Coba<br>Seed: Red Coba                            | Seed: Great Coba |           | TON                 |            |
| Seed: Desert Coba<br>Seed: Twin Coba                        | Next Sales       | 100       |                     |            |
| Seed: Blue Coba<br>Seed: Golden Coba<br>Seed: Desett Codran | Next Price       | 0         |                     |            |
| Seed: Alternative Great Cot<br>Seed: Alternative Sea Coba   | Confirm          | Cancel    |                     | 0          |
| STEL V                                                      | 1                | Next P    | urchase             |            |
| Edit Sales Set Next Day                                     | Reset Sales      |           | Confirm             | Cancel     |

|                                                           | S.                  |           | Chamberl<br>Chamberl | ain (      |
|-----------------------------------------------------------|---------------------|-----------|----------------------|------------|
| Seed Name<br>Seed: Great Coba                             | Seed on S           | Sale      | ext Sales            | Next Price |
| Seed: Sea Coba<br>Seed: Red Coba                          | Seed: Great Coba    |           | 1 MA                 | 0          |
| Seed: Desert Coba                                         | Next Sales 100      |           |                      | 0          |
| Seed: Blue Coba                                           | Next Sale Limit 656 | 000       |                      | 0          |
| Seed: Golden Coba<br>Seed: Desert Codran                  | Next Price 12,0     | 000       |                      | 0          |
| Seed: Alternative Great Col<br>Seed: Alternative Sea Coba | Confirm             | Cancel    |                      | 0<br>0 💽   |
|                                                           |                     | Next Purc | hase *               | 0          |
| Edit Sales Set Next Day                                   | Reset Sales         |           | Confirm              | Cancel     |

| Seed Name                    | Today Sales | Today Price | Next Sales | Next Price | e    |
|------------------------------|-------------|-------------|------------|------------|------|
| Seed: Great Coba             | 0           | 0           | 100        | 12000      | 2    |
| Seed: Sea Coba               | 0           | 0           | 0          | 0          |      |
| Seed: Red Coba               | 0           | 0           | 0          | 0          |      |
| Seed: Desert Coba            | 0           | 0           | 0          | 0          |      |
| Seed: Twin Coba              | 0           | 0           | 0          | 0          |      |
| Seed: Blue Coba              | 0           | 0           | 0          | 0          |      |
| Seed: Golden Coba            | 0           | 0           | 0          | 0          |      |
| Seed: Desert Codran          | 0           | 0           | 0          | 0          |      |
| Seed: Alternative Great Coba | 0           | 0           | 0          | 0          |      |
| Seed: Alternative Sea Coba   | 0           | 0           | 0          | 0          |      |
|                              |             |             |            |            |      |
|                              |             | Next Purch  | nase 🧬     | 12,        | ,000 |

|                                                                                                    | Seed on Sale                                          | Chambe<br>O Alfre | rlain<br>d 🕥        |
|----------------------------------------------------------------------------------------------------|-------------------------------------------------------|-------------------|---------------------|
| Seed Name<br>Seed: Great Coba                                                                       | Seed on Sale                                          | × ext Sales       | Next Price<br>12000 |
| Seed: Sea Coba<br>Seed: Red Coba                                                                    | Seed: Desert Coba                                     |                   |                     |
| Seed: Desert Coba<br>Seed: Twin Coba<br>Seed: Blue Coba<br>Seed: Golden Coba<br>Seed: Desert Codran | Next Sales 100<br>Next Sale Limit 900<br>Next Price 0 |                   | 0                   |
| Seed: Alternative Great Col<br>Seed: Alternative Sea Coba                                           | Confirm Cancel                                        |                   | 0                   |
|                                                                                                    | Ne                                                    | xt Purchase       | 12,000              |
| Edit Sales                                                                                          | Reset Sales                                           | Confirm           | Cancel              |

|                                                                                                    | Seed on Sale                                              | Chamber<br>Alfred | rlain<br>1 O        |
|----------------------------------------------------------------------------------------------------|-----------------------------------------------------------|-------------------|---------------------|
| Seed Name<br>Seed: Great Coba<br>Seed: Sea Coba                                                                   | Seed on Sale                                              | × ext Sales       | Next Price<br>12000 |
| Seed: Red Coba<br>Seed: Desert Coba<br>Seed: Twin Coba<br>Seed: Blue Coba<br>Seed: Blue Coba<br>Seed: Golden Coba | Next Sales 100<br>Next Sale Limit 900<br>Next Price 7,500 |                   |                     |
| Seed: Alternative Great Col<br>Seed: Alternative Sea Coba                                                         | Confirm Cance                                             |                   | 0 0                 |
| Edit Sales                                                                                                    | Reset Sales                                               | Next Purchase     | 12,000              |

| Seed Name                    | Today Sales | Today Price | Next Sales | Next Prio | ce.   |
|------------------------------|-------------|-------------|------------|-----------|-------|
| Seed: Great Coba             | 0           | 0           | 100        | 12000     | 1     |
| Seed: Sea Coba               | 0           | 0           | 0          | 0         |       |
| Seed: Red Coba               | 0           | 0           | 0          | 0         |       |
| Seed: Desert Coba            | 0           | 0           | 100        | 7500      |       |
| Seed: Twin Coba              | 0           | 0           | 0          | 0         |       |
| Seed: Blue Coba              | 0           | 0           | 0          | 0         |       |
| Seed: Golden Coba            | 0           | 0           | 0          | 0         |       |
| Seed: Desert Codran          | 0           | 0           | 0          | 0         |       |
| Seed: Alternative Great Coba | 0           | 0           | 0          | 0         |       |
| Seed: Alternative Sea Coba   | 0           | 0           | 0          | 0         | R     |
|                              |             | Next Purc   | nase 🛷     | 19        | 9,500 |

Crops setting is identical with settings Seed, with the only difference that it is possible to choose the material which will be sold as fruits (item Next Reward - 1 or 2). Next Buy Limit is the maximum amount Crops that can be set. After filling the table once again confirm the settings by pressing Confirm (bottom right). Award for Crops can be seen at the bottom left (Next purchase). This amount will be deducted Aden every morning at 6:00 from the lattice bank. To set - change the selected Crops, use the Change button items.

| Lv : 85<br>Reward 1 : Metallic Three | be            |             |        |          |            |             |
|--------------------------------------|---------------|-------------|--------|----------|------------|-------------|
| Reward 2 ; Durable Meta              | I Plate y Buy | Today Price | Reward | Next Buy | Next Price | Next Reward |
| King Coba                            | 0             | 0           | 0      | 0        | 0          | 0           |
| Sea Coba                             | 0             | 0           | 0      | 0        | 0          | 0           |
| Red Coba                             | 0             | 0           | 0      | 0        | 0          | 0           |
| Desert Coba                          | 0             | 0           | 0      | 0        | 0          | 0           |
| Twin Coba                            | 0             | 0           | 0      | 0        | 0          | 0           |
| Blue Coba                            | 0             | 0           | 0      | 0        | 0          | 0           |
| Gold Coba                            | 0             | 0           | 0      | 0        | 0          | 0           |
| Desert Codran                        | 0             | 0           | 0      | 0        | 0          | 0           |
| Alternative King Coba                | 0             | 0           | 0      | 0        | 0          | 0           |
| Alternative Sea Coba                 | 0             | 0           | 0      | 0        | 0          | 0           |
| Next Purchase 🛷 0                    |               |             |        |          |            |             |

| Goddard                                       |                  |          | Alfre      | ed 🥯              |     |
|-----------------------------------------------|------------------|----------|------------|-------------------|-----|
| Crop Name<br>King Coba                        | Crop             | Purchase | × Next Pri | ce Next Rewa<br>0 | ird |
| Sea Coba                                      | ( King Coba      |          | 0          |                   |     |
| Red Coba                                      | 0<br>Novt Ruy    | 0        |            |                   |     |
| Twin Coba                                     | 0 Next Buy Limit | 728      |            | 0                 |     |
| Blue Coba                                     | 0 Next Price     | 0        |            |                   |     |
| Gold Coba<br>Desert Codran                    | 0 Next Reward    | 1        |            | 0                 |     |
| Alternative King Coba<br>Alternative Sea Coba | Confirm          | Cancel   | 0          |                   | -   |

| Goddard                    |                  | a l      | (    | Alfred    | 9           |
|----------------------------|------------------|----------|------|-----------|-------------|
| Crop Name                  | Crop             | Purchase | × N  | ext Price | Next Reward |
| Sea Coba                   | King Coba        |          | ] 0  | 1260      |             |
| Red Coba<br>Desert Coba    | c<br>0 Next Buy  | 728      |      | M         |             |
| Twin Coba                  | 0 Next Buy Limit | 728      | 0    |           |             |
| Blue Coba                  | 0 Next Price     | 0        | 0    |           |             |
| Gold Coba<br>Desert Codran | 0 Next Reward    | 1        |      |           | 0           |
| Alternative King Coba      | Confirm          | Cancol ) | d    |           |             |
| Alternative Sea Coba       | Comm             | Cancel   | · •  |           |             |
| lext Purchase 🛷 0          | 1                | 10 - All | Mer. |           |             |

| Goddard                                                                                                    |                                                                                 |                          | Alfred     |             |
|----------------------------------------------------------------------------------------------------|---------------------------------------------------------------------------------|--------------------------|------------|-------------|
| Crop Name                                                                                                    | 5 Crop                                                                          | Purchase >               | Next Price | Next Reward |
| Sea Coba<br>Red Coba<br>Desert Coba<br>Twin Coba<br>Blue Coba<br>Gold Coba<br>Desert Codran<br>Alternative King Coba | King Coba<br>Next Buy<br>Next Buy Limit<br>Next Price<br>Next Reward<br>Confirm | 728<br>728<br>1,650<br>1 |            |             |

| Crop Name             | Crop             | Durchase | ~ ) | Next Price | Next Reward |
|-----------------------|------------------|----------|-----|------------|-------------|
| King Coba             | (j) Crop         | Purchase | -^( | 0          |             |
| Sea Coba              | King Coba        |          |     | 0          |             |
| Red Coba              | c                |          |     | 0          |             |
| Desert Coba           | 0 Next Buy       | 728      |     |            |             |
| Twin Coba             | 0 Next Buy Limit | 728      |     |            |             |
| Blue Coba             | 0 Next Price     | 1.650    |     |            |             |
| Gold Coba             | 0 Nort Roward    | 0        |     | 0          |             |
| Desert Codran         |                  | 2        |     |            |             |
| Alternative King Coba | 0                |          |     | 0          |             |
| Alternative Sea Coba  | Confirm          | Cancel   | 4   | 0          |             |

| Goddard                  |           |             |        |          |            |             |
|--------------------------|-----------|-------------|--------|----------|------------|-------------|
| Crop Name                | Today Buy | Today Price | Reward | Next Buy | Next Price | Next Reward |
| King Coba                | 0         | 0           | 0      | 728      | 1650       | 2           |
| Sea Coba                 | 0         | 0           | 0      | 0        | 0          | 0           |
| Red Coba                 | 0         | 0           | 0      | 0        | 0          | 0           |
| Desert Codran            |           | 0           | 0      | 0        | 0          | 0           |
| <b>v</b> : 64 [          |           | 0           | 0      | 0        | 0          | 0           |
| Reward 1 : Silver Nugget |           | 0           | 0      | 0        | 0          | 0           |
| Reward 2 : Durable Metal | Plate     | 0           | 0      | 0        | 0          | 0           |
| Desert Codran            | 0         | 0           | 0      | 0        | 0          | 0           |
| Alternative King Coba    | 0         | 0           | 0      | 0        | 0          | 0           |
| Alternative Sea Coba     | 0         | 0           | 0      | 0        | 0          | 0           |
| Next Purchase 🛷 1,2      | 01,200    |             |        |          |            |             |

|                                | . 10           |          |              |             |
|--------------------------------|----------------|----------|--------------|-------------|
| Crop Name T                    | Crop           | Purchase | × Next Price | Next Reward |
| King Coba                      |                |          | 1650         | 2 🔹         |
| Sea Coba C [                   | Desert Codran  |          | 0            | 0           |
| Red Coba C                     |                | 1999     | 0            | 0           |
| Desert Codran                  | Next Buy       | 900      |              | 0           |
| LV : 64                        | Next Buy Limit | 900      |              | 0           |
| Reward 1 : Silver Nugget       | Next Price     | 600      |              | 0           |
| Reward 2 : Durable Metal Plate | Next Reward    | 1        | 0            | 0           |
| Desert Codran C                |                |          | 0            | 0           |
| Alternative King Coba C        | Confirm        | Cancel   | 0            | 0           |
| Alternative Sea Coba           | Commit         | Gancer   |              | 0           |
| Next Purchase 1 201 200        |                | 11       | 1 CT 1       |             |
| Next Purchase 1,201,200        |                |          | Sec. 1       | 6           |

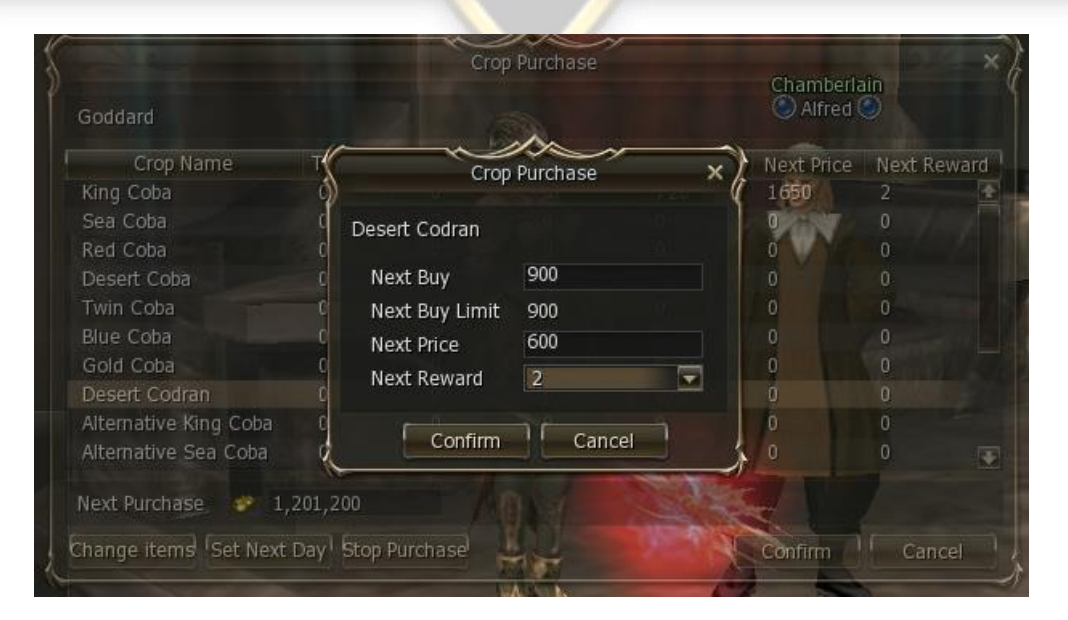

| Soudard               | INTERNAL PROPERTY OF | 1. 10 - 10 - 10 - 10 |        | 1040 - 1040 - 11 |            |             |
|-----------------------|----------------------|----------------------|--------|------------------|------------|-------------|
| Crop Name             | Today Buy            | Today Price          | Reward | Next Buy         | Next Price | Next Reward |
| King Coba             | 0                    | 0                    | 0      | 728              | 1650       | 2           |
| Sea Coba              | 0                    | 0                    | 0      | 0                | 0          | 0           |
| Red Coba              | 0                    | 0                    | 0      | 0                | 0          | 0           |
| Desert Coba           | 0                    | 0                    | 0      | 0                | 0          | 0           |
| Twin Coba             | 0                    | 0                    | 0      | 0                | 0          | 0           |
| Blue Coba             | 0                    | 0                    | 0      | 0                | 0          | 0           |
| Gold Coba             | 0                    | 0                    | 0      | 0                | 0          | 0           |
| Desert Codran         | 0                    | 0                    | 0      | 900              | 600        | 2           |
| Alternative King Coba | 0                    | 0                    | 0      | 0                | 0          | 0           |
| Alternative Sea Coba  | 0                    | 0                    | 0      | 0                | 0          | 0           |
|                       |                      |                      |        |                  |            |             |

How to sell Crops NPC (Manor manager) in

Every day, around 20:00 activates the new setting Manor, therefore, the possibility of further purchases of seeds (Seed), sales of fruits (crops) and thus obtaining valuable material.

Seeds (Seed) are bought by clicking on Purchase Seed and there to suit your lvl seeds and buy them.

| Ma                    | nor         | _×(   |  |  |
|-----------------------|-------------|-------|--|--|
| Items on Sale         |             |       |  |  |
| Ø ø                   |             | •     |  |  |
| Items to Buy          |             | •     |  |  |
|                       |             | æ     |  |  |
|                       |             | •     |  |  |
| a 📑 🚛 4 11, 7 0% 🔤 Pi | ice         | 0 3   |  |  |
| Ade                   | ena 999,986 | 5,725 |  |  |

Fruits (Crops) are sold clicking on the second or third row (the latter is probably better to use), and indicate their fruits you edit sales, then mark the city where you want to sell, fill in the amount (usually gives max Price), confirm (Confirm), and then click table on Sale.

|               |           | Cro       | p Sale    |        |          |       | - × [;      |        |      |
|---------------|-----------|-----------|-----------|--------|----------|-------|-------------|--------|------|
|               |           |           |           |        |          |       | Ì           |        |      |
| Crop Name     | Territory | Remaining | Buy Price | Reward | My Crops | Sales | (e          | e Rev  | var  |
| Desert Codran | Goddard   | 900       | 600       | 2      | 1000     | 0     |             |        |      |
| King Coba     | Goddard   | 728       | 1650      | 2      | 1000     | 0     |             |        |      |
|               |           |           |           |        |          |       |             |        |      |
|               |           |           |           |        |          |       |             |        |      |
|               |           |           |           |        |          |       |             |        |      |
|               |           |           |           |        |          |       |             |        |      |
|               |           |           |           |        |          |       |             |        |      |
|               |           |           |           |        |          |       |             |        |      |
|               |           |           |           |        |          |       |             |        |      |
|               |           |           |           |        |          |       |             |        |      |
|               |           |           |           |        |          |       |             | Crop S | Sale |
| Edit Sales    |           |           |           | ſ      | Sell     | Cance |             |        |      |
| Eur Sales     |           |           |           |        | Sell     | Cance | <u>کر ا</u> |        |      |

| dita V 144                 | 8               | Crop Sale        | 1         |        | ×Į         |       | Ŷ            |      |
|----------------------------|-----------------|------------------|-----------|--------|------------|-------|--------------|------|
|                            | Crop Name Des   | ert Codran       |           |        |            |       |              |      |
| Crop Name<br>Desert Codran | Reward 1 Silve  | er Nugget        |           |        | rops       | Sales | ice Rei<br>2 | ward |
| King Coba                  | Reward 2 Dura   | ible Metal Plate |           |        | and 6      |       |              |      |
|                            | Territory       | Remaining        | Buy Price | Reward | d o        |       |              |      |
|                            | Goddard         | 900              | 600       | 2      | 10         |       |              |      |
|                            |                 |                  |           |        |            |       |              |      |
|                            |                 |                  |           |        |            |       |              |      |
|                            |                 |                  |           |        | 0          |       |              |      |
|                            |                 |                  |           |        | <b>200</b> |       |              |      |
|                            | Torrit          | one Coddard      |           |        |            |       |              |      |
|                            | Territ<br>Salor | - 900            | May Drico |        | 0          | 0 💽   |              |      |
|                            | Sales           | 500              | Max Price |        |            |       | Crop         | Sale |

Traded 900 of crop Desert Codran. 900 Desert Codran has disappeared. You have earned 36 Durable Metal Plate(s).

|                               | Manor      |     |           |     |      |
|-------------------------------|------------|-----|-----------|-----|------|
| Current Seeds Current Crops 6 | Basic Info |     |           |     |      |
| Current Crops Current 🔄       | Goddard    |     |           |     |      |
| Crop Name                     | Remaining  | Buy | Buy Price | Rev | vard |
| King Coba                     | 728        | 728 | 1650      | 2   |      |
| Sea Coba                      | 0          | 0   | 0         | 0   |      |
| Red Coba                      | 0          | 0   | 0         | 0   |      |
| Desert Coba                   | 0          | 0   | 0         | 0   |      |
| Twin Coba                     | 0          | 0   | 0         | 0   |      |
| Blue Coba                     | 0          | 0   | 0         | 0   |      |
| Gold Coba                     | 0          | 0   | 0         | 0   |      |
| Desert Codran                 | 0          | 900 | 600       | 2   |      |
| Alternative King Coba         | 0          | 0   | 0         | 0   |      |
| Alternative Sea Coba          | 0          | 0   | 0         | 0   |      |

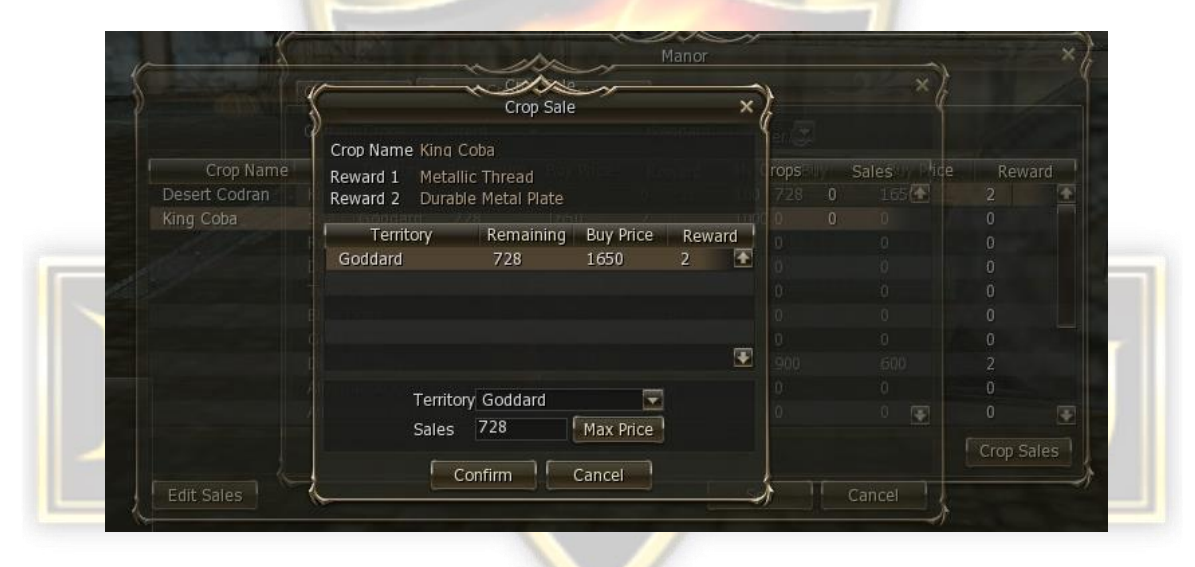

|                      |                 |       | Crop      | o Sale    |        |          |      | - × ) |        |       |
|----------------------|-----------------|-------|-----------|-----------|--------|----------|------|-------|--------|-------|
| King Coba<br>Lv : 85 |                 |       |           |           |        |          |      |       |        |       |
| Reward 1 : Meta      | llic Thread     | itory | Remaining | Buy Price | Reward | My Crops | Sale | s     |        |       |
| Reward 2 : Dural     | ole Metal Plate |       | 0         | 0         | 0      | 100      | 0    |       |        | 1     |
| King Coba            | God             | Idard | 728       | 1650      | 2      | 1000     | 0    |       |        |       |
|                      |                 |       |           |           |        |          |      |       |        |       |
|                      |                 |       |           |           |        |          |      |       |        |       |
|                      |                 |       |           |           |        |          |      |       |        |       |
|                      |                 |       |           |           |        |          |      |       |        |       |
|                      |                 |       |           |           |        |          |      |       |        |       |
|                      |                 |       |           |           |        |          |      |       |        |       |
|                      |                 |       |           |           |        |          |      |       |        |       |
|                      |                 |       |           |           |        |          |      |       |        |       |
|                      |                 |       |           |           |        |          |      |       | Crop 5 | Sales |

| current seeds    | current cro | Dasic I | Geddard   |     |           |        |
|------------------|-------------|---------|-----------|-----|-----------|--------|
| Current Crops    | Current     |         | Goddard   |     |           |        |
|                  | Crop Name   |         | Remaining | Buy | Buy Price | Reward |
| King Coba        |             |         | 0         | 728 | 1650      | 2      |
| Sea Coba         |             |         | 0         | 0   | 0         | 0      |
| Red Coba         |             |         | 0         | 0   | 0         | 0      |
| Desert Coba      |             |         | 0         | 0   | 0         | 0      |
| Twin Coba        |             |         | 0         | 0   | 0         | 0      |
| Blue Coba        |             |         | 0         | 0   | 0         | 0      |
| Gold Coba        |             |         | 0         | 0   | 0         | 0      |
| Desert Codran    |             |         | 0         | 900 | 600       | 2      |
| Alternative King | Coba        |         | 0         | 0   | 0         | 0      |
| Alternative Sea  | Coba        |         | 0         | 0   | 0         | 0      |

if you were successful (that is agile enough) will appear in the inventory of the material and deducted Adena, as the cost per transaction. It should pay attention to the type of purchased material, since it is possible to set two types of materials.

Thus, when Rune King buys Coba offers for this Metallic Thread, mostly we sell about Goddard, for example, offering Durable Metal Plate (just an example, it may be upside down or completely different).

Fruits (Crops) can be sold all over the world, but would depend on where you are. Therefore when you stand quietly in Gludin, sell Crops in town Goddard.

KURAG

This is a brief guide on how to manor.

Your Dark Dragon